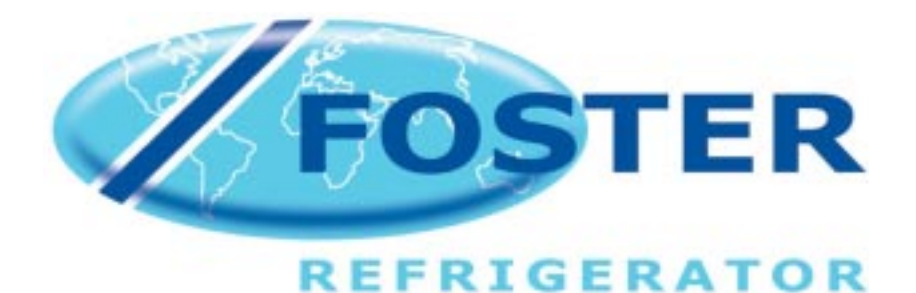

# **PREP TOP**

**Service Manual** 

PT 142H. PT 162H. PT182H. PT212H PT128H. PT148H. PT168T. PT188H. PT218H.

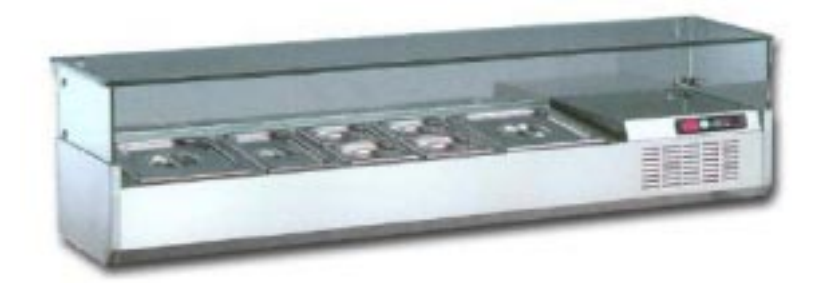

# PREP TOP

| CON | )NTENTS                                   |                                    |   |
|-----|-------------------------------------------|------------------------------------|---|
| 1.  | Dime                                      | ensions                            | 2 |
| 2.0 | .0 Introduction                           |                                    |   |
|     | 2.1                                       | Machine Description                | 3 |
|     | 2.2                                       | Operating Instructions             | 3 |
|     | 2.3                                       | Basic User Functions               | 3 |
|     | 2.4                                       | Setting the Temperature            | 3 |
|     | 2.5                                       | Defrosting and Routine Maintenance | 3 |
| 3.0 | Cont                                      | roller Adjustments                 | 4 |
|     | 3.1                                       | Parameter Access                   | 4 |
|     | 3.2                                       | Parameter Settings                 | 5 |
| 4.0 | Trouble Shooting 6                        |                                    | 6 |
| 5.0 | Glass Fitting Instructions 6              |                                    | 6 |
| 6.0 | Access to the Refrigeration Compartment 7 |                                    |   |
| 7.0 | Wiring Diagram 7                          |                                    |   |

## 1.0 Dimensions

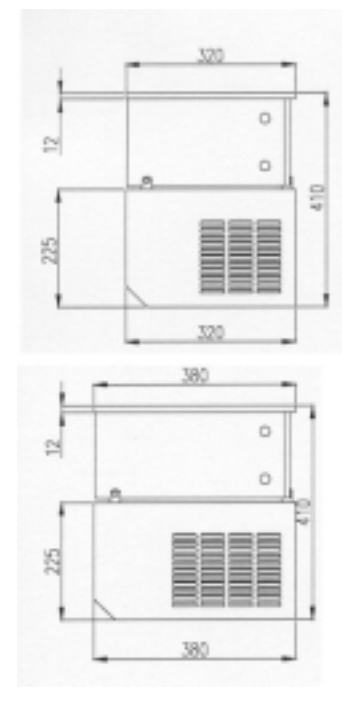

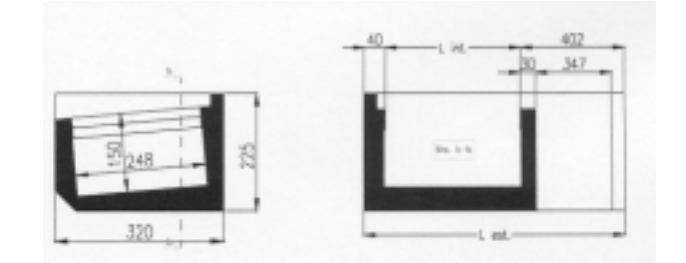

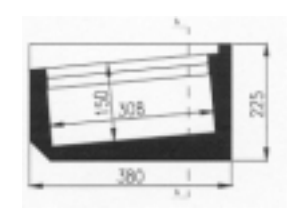

|            | Model        | Dimensions |
|------------|--------------|------------|
|            | PT 128       | 758mm      |
| Interior   | PT 142 / 148 | 958mm      |
| Dimensions | PT 162 / 168 | 1158mm     |
|            | PT 182 / 188 |            |
|            |              |            |

|            | Model        | Dimensions |
|------------|--------------|------------|
|            | PT 128       | 1200       |
| Exterior   | PT 142 / 148 | 1400mm     |
| Dimensions | PT 162 / 168 | 1600mm     |
|            | PT 182 / 188 |            |
|            |              |            |

#### 2.0 Introduction

#### 21 Machine Description.

The prep top range consist of a horizontal refrigerating show case for the storage of foodstuffs divided into three basic areas.

Condensing Unit.

Situated to the right hand side of the machine complete with compressor, condenser, condenser fan motor and the refrigeration controls incorporated in the cover.

Evaporator.

Situated inside the foam insulation.

Storage Area.

Refrigerated well in which pans are placed for the storage of food products.

#### 2.2 Operating Instructions.

The controls are grouped together in the cover of the condensing unit.

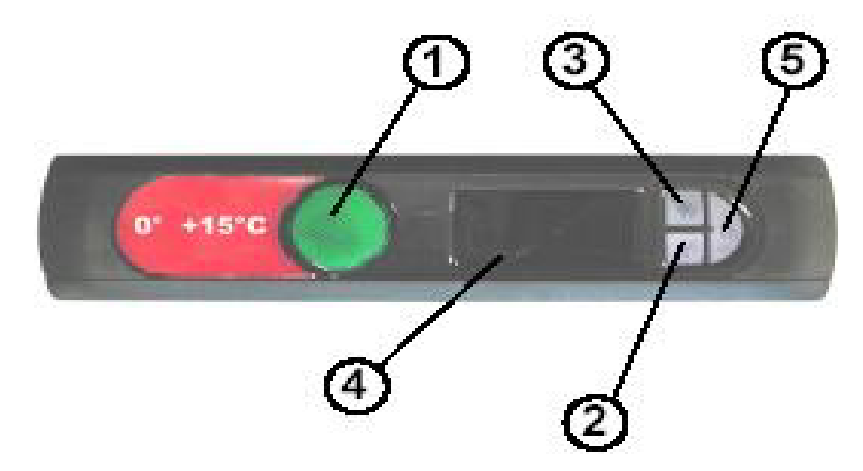

- 1. On/off switch. When the appliance is switched on the green indicator illuminates.
- 2. Defrost indicator. Set point decrease
- 3. Compressor operation indicator. Set point increase.
- 4. Digital temperature indicator.
- 5. Check set point. Programming key (not accessible to the user).

#### 2.3 Basic User Functions.

#### 2.4 Setting the temperature.

Press button 5 to display the set point.

Whilst the temperature is displayed, press button 2 to decrease the set point or button 3 to increase the set point.

The set point can only be set between the preset parameters of 15°C maximum and 0°C minimum.

#### 2.5 Defrosting and Routine Maintenance

The internal compartment must be defrosted and cleaned periodically as per the following instructions.

- Switch the machine Off and remove the pans from the machine.
- Disconnect the machine from the mains supply.
- Allow all traces of ice to melt in the refrigerated well.
- Remove any traces of food and other deposits using a plastic spatula.
- Never use wire wool or scouring powder on any surface.
- Wipe the interior using a warm damp soapy cloth followed by a clean damp cloth
- Dry the well using a soft cloth.
- Clean the stainless exterior with a proprietary stainless steel cleaner following the manufacturers instructions.
- Connect the machine to the mains supply and switch the machine On.

#### 3.0 Parameter Adjustments

3.1 Parameter Access

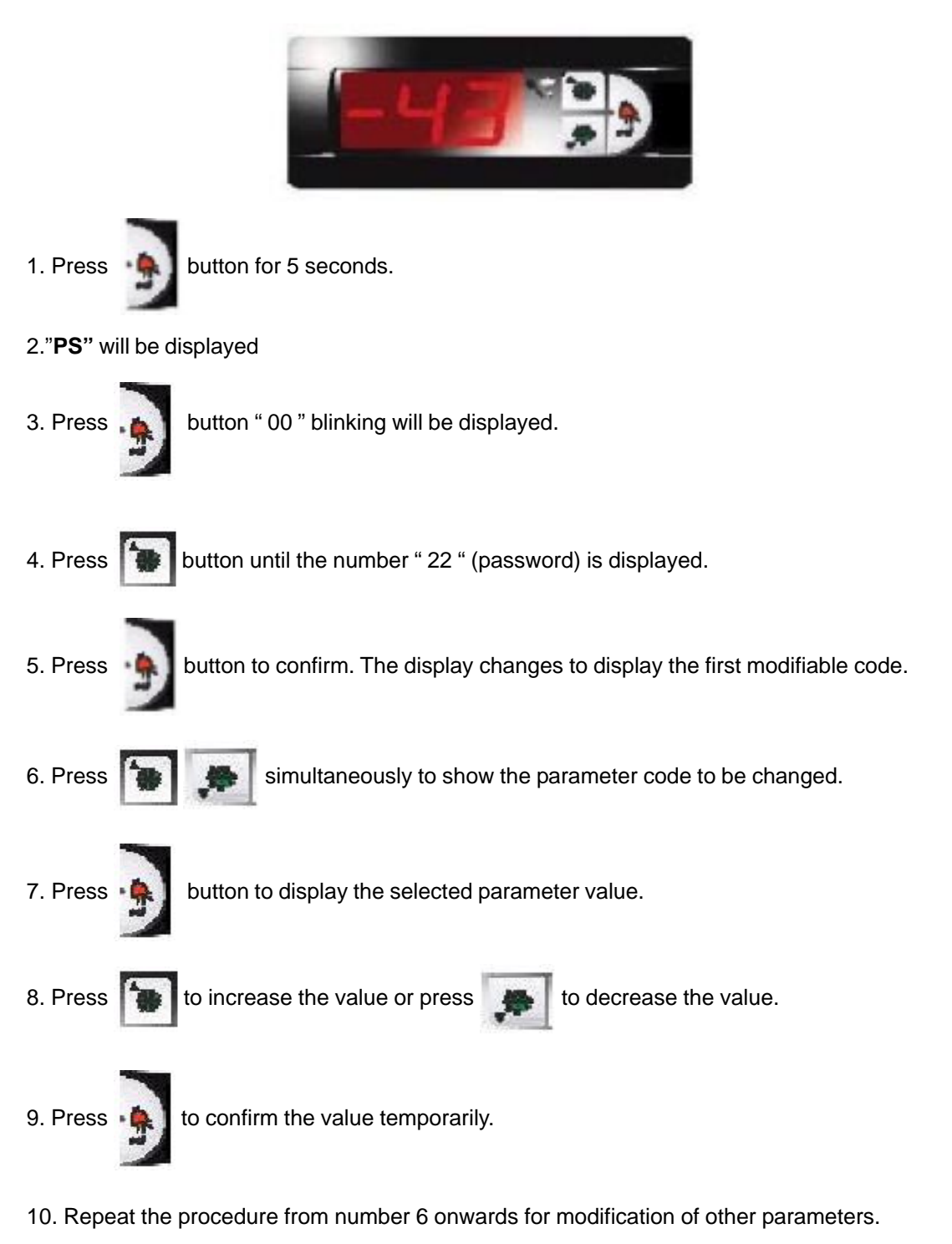

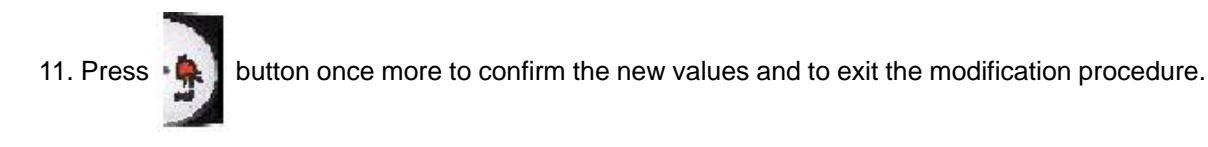

If no buttons are pressed for 60 seconds the controller will revert back to normal operation with none of the changes being saved.

## 2.2 Parameter Settings

| Title | Parameter Description                                        | Range                                            | Unit of<br>Measure | Setting |
|-------|--------------------------------------------------------------|--------------------------------------------------|--------------------|---------|
| PA    | Password                                                     |                                                  |                    | 22      |
| Probe | Parameters                                                   | •                                                | ·1                 |         |
| / C   | Calibration of Air Probe                                     | x 0,1 °C / °F                                    | °C / °F            | 0       |
| /2    | Reading Stability                                            |                                                  |                    | 4       |
| / 4   | Display Probe                                                | 0 = Air Probe. 1 = Food Probe.                   |                    | 0       |
| / 5   | °C /°F                                                       | 0 = °C, 1 = °F                                   | Flag               | 0       |
| Tempe | erature Parameters                                           | ·<br>·                                           |                    |         |
| rd    | Air Probe Differential                                       | Hysteresis                                       | °C / °F            | 2       |
| r1    | Minimum Set Point                                            |                                                  | °C / °F            | 0       |
| r2    | Maximum Set Point                                            |                                                  | °C /°F             | +15     |
| r3    | Alarm Enabling During Defrost                                | 0 = no, 1 = yes                                  | Flag               | 0       |
| r4    | Automatic variation of set point with curtain switch closed. | A4 = 4                                           | Flag               | 3       |
| Comp  | ressor Parameters                                            | 1                                                |                    |         |
| dO    | Defrost Type                                                 | 0 = Electric. 1 = Hot Gas. 2 = Timed / Off Cycle | Flag               | 2       |
| dl    | Time Interval between two defrosts                           |                                                  | Hour               | 0       |
| dt    | Defrost End Temperature                                      |                                                  | °C /°F             | 4       |
| dP    | Maximum Defrost Duration                                     |                                                  | Minutes            | 1       |
| d4    | Defrost After Switch On                                      | 0 = no, 1 = yes                                  | Flag               | 0       |
| d5    | Delay Defrost After Switch On                                |                                                  | Minutes            | 0       |
| d6    | No Display During Defrost                                    |                                                  | Flag               | 0       |
| dd    | Dripping Time                                                |                                                  | Minutes            | 0       |
| d8    | Alarm Delay After Defrost                                    |                                                  | Hour               | 0       |
| d9    | Priority of the defrost over<br>Compressor Delays            | 0 = no, 1 = yes                                  | Flag               | 0       |
| d/    | Defrost Probe Reading                                        | When Defrost Probe is Fitted                     | °C / °F            |         |
| dC    | Time Selection                                               | 0 = hours, 1= minutes                            | Flag               | 0       |
| Alarm | Parameters                                                   | I                                                |                    |         |
| AO    | Alarms and Fans delta                                        |                                                  | °C / °F            | 1       |
| AL    | Low Temperature Alarm                                        | AL = 0 excluded                                  | °C /°F             | 127     |
| AH    | High Temperature Alarm                                       | AH = 0 excluded                                  | °C / °F            | 127     |
| Ad    | Temperature Alarm Delay                                      |                                                  | Minutes            | 120     |
| A7    | External Alarm Delay                                         |                                                  | Minutes            | 0       |
| Other | Other Selections                                             |                                                  |                    |         |
| HO    | Serial Address                                               |                                                  |                    | 1       |
| H1    | Alarm Relay Mode                                             | 0 = Alarm ON, Relay Energised                    | Flag               | 0       |
| H2    | Buttons Disabled or Enabled                                  | 0 = Disabled. 1 = Enabled                        | Flag               | 1       |
| H4    | Buzzer Disabled or Enabled                                   | 1 = Enabled. 0 = Disabled.                       | Flag               | 0       |
| H5    | Identification code for programming key                      |                                                  |                    | ///     |
| Т     | External parameter programming                               |                                                  | I                  |         |

#### 3.0 Trouble Shooting.

The causes of malfunctions are often due to problems that can be easily resolved. Check the following points, according to the problem encountered, and carry out the corresponding operation.

| Sympton                                    | Possible Cause                                    | Correction                                                                  |
|--------------------------------------------|---------------------------------------------------|-----------------------------------------------------------------------------|
| Refrigeration unit does not                | Unit switched Off and On using the On/Off Switch. | The machine starts again in 3<br>Minutes.                                   |
| start.                                     | No power supply.                                  | Check plug, sockets, fuses and power.                                       |
| The Compressor runs                        | Ambient to high.                                  | Ventilate the room or move any<br>heat sources away from the<br>machine     |
| continuously but does not                  | Dirty Condenser                                   | Clean Condenser                                                             |
| cool sufficiently.                         | Shortage of refrigerant                           | Check for leaks                                                             |
|                                            | Condenser fan stopped                             | Check electrical connections, replace if faulty.                            |
| Refrigeration compartment                  | Faulty temperature controller                     | Replace controller.                                                         |
| iced up, compressor<br>running contiuously | Temperature controller set to low                 | Check parameter settings                                                    |
|                                            | Temerature sensor faulty                          | Replace faulty sensor                                                       |
| Noisy in operation                         | Persistent Vibration                              | Check that the machine does not come into contact with any other appliance. |
|                                            | Noise coming from unit compart-                   | Fan blade catching on condenser or pipework                                 |
| E1= Displayed                              | Temperature sensor faulty                         | Replace faulty sensor                                                       |

#### 4.0 Glass fitting instructions

- 1. Screw the slotted glass supports to the top edge of the machine. Slot the side and rear glass into the supports.
- 2. Connect the side glass to the rear glass using the two hole brackets supplied.
- 3. Place the top glass onto the side and rear glass and secure into place using the three hole brackets supplied.

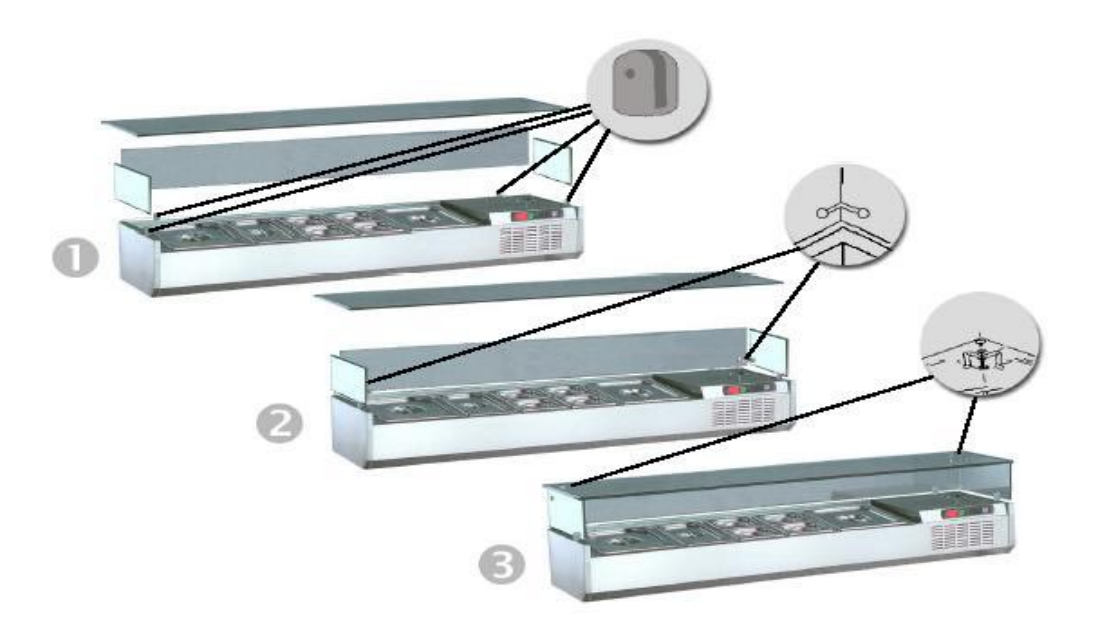

#### 5.0 Access to the Refrigeration Compartment

1. Remove the small plastic side covers from the control panel to gain access to the fixing screws. Unscrew the screws and remove the control panel from the machine.

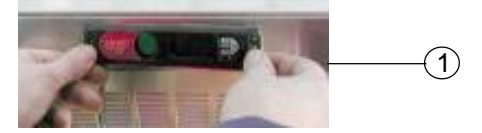

- 2. Locate the fixing screw through the square hole in the top panel and unscrew it sufficiently to release the tension but do not remove.
- 3. Slide the top forward to disengage it from the screw and the rear retainer.

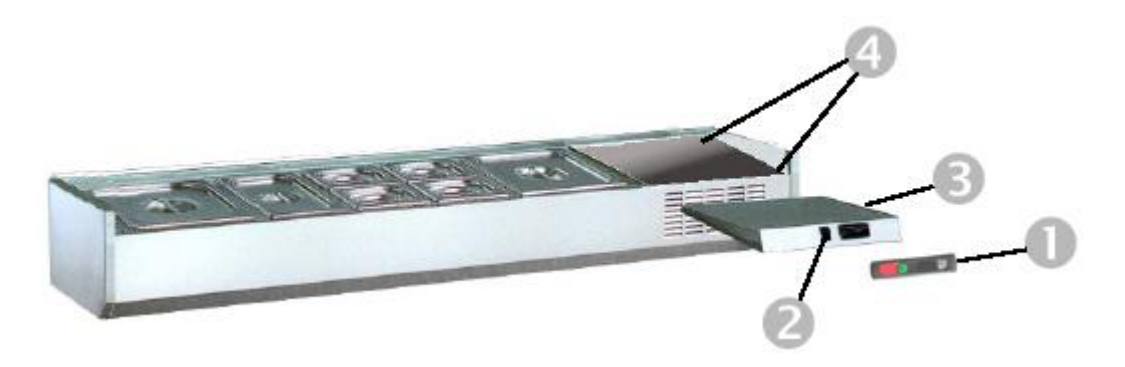

4. Remove the two screws on the right side of the unit compartment to gain access to the condensing unit.

#### 6.0 Wiring Diagram

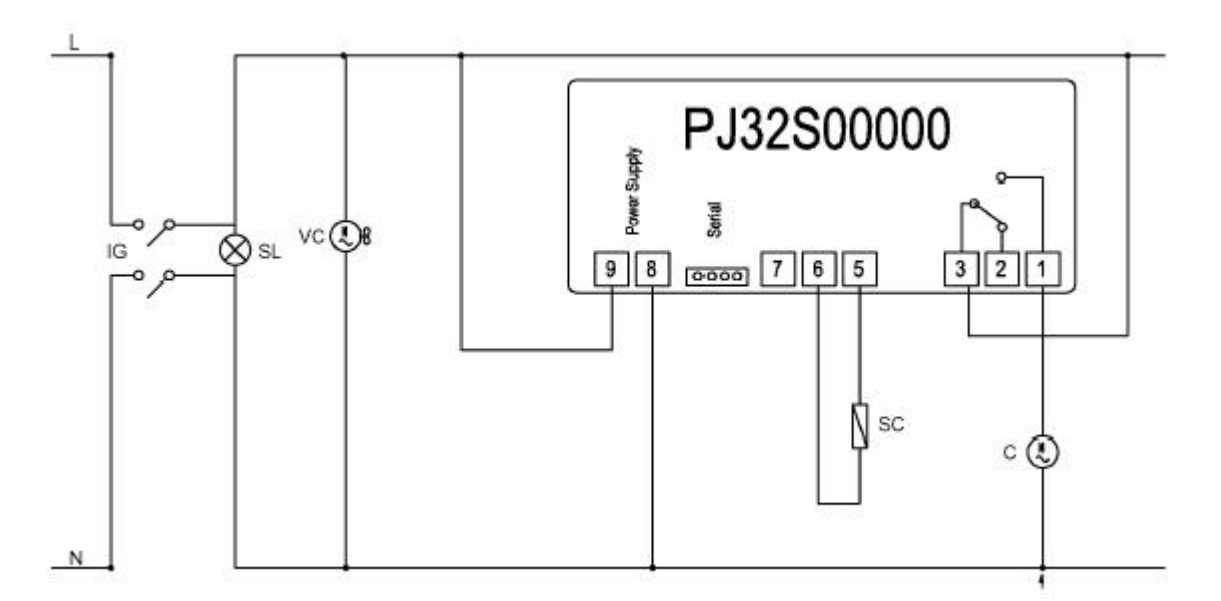

| С  | Compressor             |
|----|------------------------|
| IG | On/ Off Switch         |
| SC | Temperature Probe      |
| SL | Mains On Light         |
| TE | Temperature Controller |
| VC | Condenser Fan          |

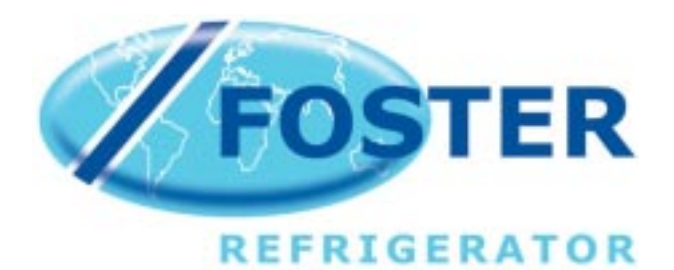

A division of ITW Ltd

Foster Refrigerator Oldmedow Road Kings Lynn Norfolk PE 30 4JU

PT/SM/02/2003